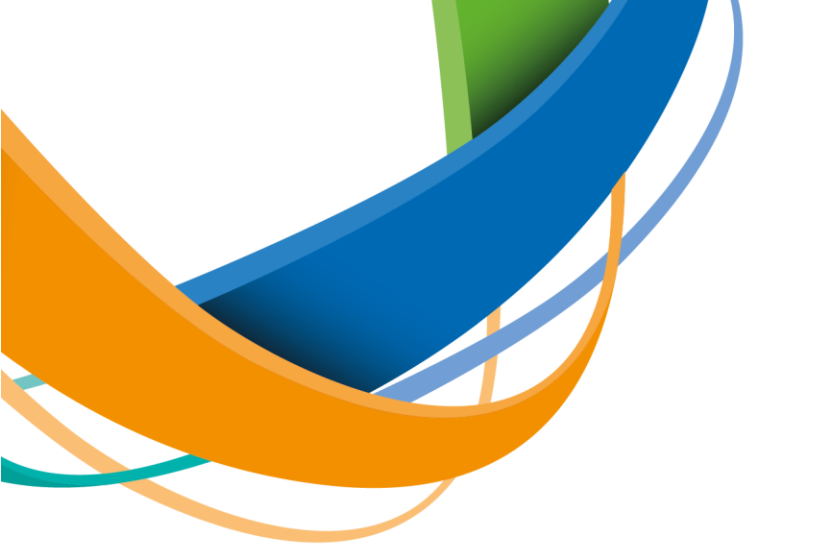

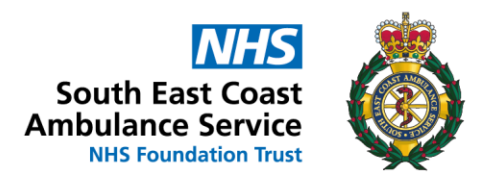

How to Access and Complete eLearning in ESR

- Login to ESR and go to the Portal page (where your payslip is)
- Select My Learning from the menu on the left hand side:

| My Pages                      |   |  |
|-------------------------------|---|--|
| Dashboard                     |   |  |
| Portal Content                | > |  |
| ESR Navigator                 |   |  |
| My Personal Information       | > |  |
| My Pay & Rewards              | > |  |
| My Learning                   |   |  |
| My Compliance &<br>Competency |   |  |
| My Absence                    | > |  |
| My Appraisals and Reviews     |   |  |
| My Employment                 | > |  |
| My Property Register          |   |  |
| My Talent Profile             |   |  |
| Manage Internet Access        |   |  |

*Best* placed to *care*, the *best* place to *work* 

• The course(s) is under E-Learning Enrolments, click on the Play button on the right hand side:

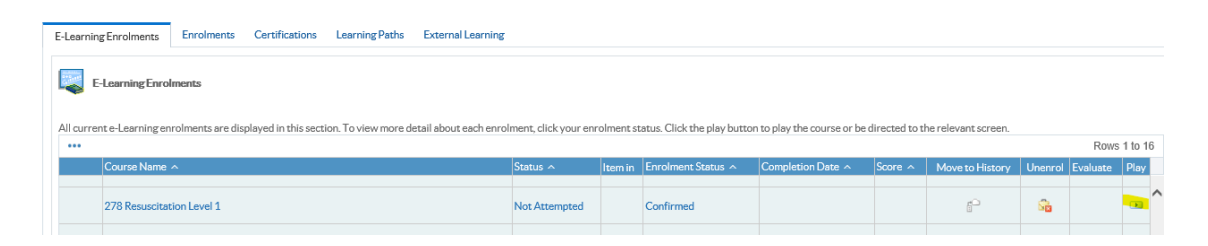

• Follow the instructions and complete the course, when you have finished, click on the Home icon in the top right corner to exit the course:

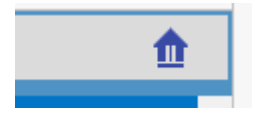

You will be taken back to your Learning page, and will see the results:
E-Learning Enrolments

| All currente-Learning enrolments are displayed in this section. To view more detail about each enrolment, click your enrolment status. Click the play button to play the course or be directed to the relevant screen. |                           |          |         |                    |                   |         |                 |         |          |      |   |
|----------------------------------------------------------------------------------------------------|---------------------------|----------|---------|--------------------|-------------------|---------|-----------------|---------|----------|------|---|
| •••                                                                                                    | Rows 1 to 16              |          |         |                    |                   |         |                 |         | 6        |      |   |
|                                                                                                    | Course Name A             | Status 🔨 | ltem in | Enrolment Status 🔿 | Completion Date 🔨 | Score 🗠 | Move to History | Unenrol | Evaluate | Play |   |
|                                                                                                    |                           |          |         |                    |                   |         |                 |         |          |      |   |
|                                                                                                    | 278 Resuscitation Level 1 | Passed   |         | Completed          | 24-Mar-2022       | 83      | í.              | ŝ       |          |      | ^ |

- If you exit using a different button, it won't register as Completed, please open and exit using the correct button in the top right corner and it will register without having to re-complete.
- eLearning courses to complete on ESR are, if not previously completed:

| Speak Up – core training for all workers | All staff to complete             |
|------------------------------------------|-----------------------------------|
| Listen Up – training for all managers    | All line managers to complete     |
| Conflict Resolution Level 1              | All staff to complete             |
| Resuscitation Level 1                    | Non-clinical staff to complete    |
| Patient Group Directions                 | Registered Clinicians to complete |

Best placed to care, the best place to work